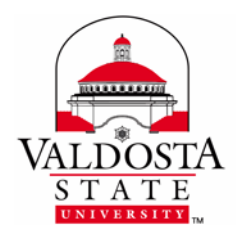

**Outlook 2010: Contact Groups** 

Page 1 of 1

Rev. 7/15/2014

This guide outlines the steps on creating, forwarding, and saving contact groups. Make sure you are in the Contacts Section of Outlook 2010 before following the steps below.

## To Create a Contact Group:

Select Home tab > New Contact Group > Name Group > Add Contacts > Save & Close.

| Fil   | e     | Home            | me Send / Receive Folder View Developer Add-Ins |             |                     |              |      |       |      |                                       |      |          |                                  |         |            |                |            |                |                  |
|-------|-------|-----------------|-------------------------------------------------|-------------|---------------------|--------------|------|-------|------|---------------------------------------|------|----------|----------------------------------|---------|------------|----------------|------------|----------------|------------------|
| Nev   | Ne Ne | S<br>ew Contact | New                                             | X<br>Delete | E-mail Meeting More | Business C   | Card | Phone | List | 4                                     | Move | Sea Mail | <b>N</b><br>OneNote              | Forward | )<br>Share | Quen Shared    | Categorize | Follow Private | Find a Contact 🔻 |
| Conta | act   | Group<br>New    | tems • • • • • • • • • • • • • • • • • • •      |             |                     | Current View |      |       | •    | <ul> <li>Merge<br/>Actions</li> </ul> |      |          | Contact  Contacts Contacts Share |         |            | ✓ Up ✓<br>Tags |            | Find           |                  |

## To Forward a Contact Group:

- Select Home tab > Choose Contact Group > Select Forward Contact > As an Outlook Contact.
- 2. Enter Recipient email address(es) in the **To...** field > Select **Send**.

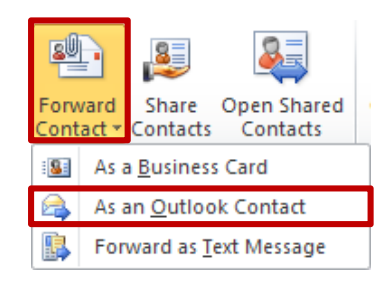

## To Save a Contact Group:

- 1. Upon receiving the Forwarded Contact Group, open the FW: Contact Group email.
- Select File tab > Move To Folder > Select the Contacts Folder > OK > Save & Close.

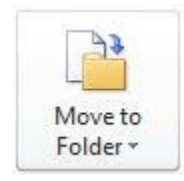

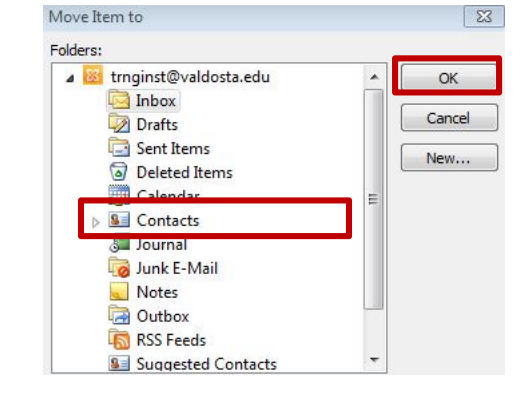

The Contact Group will now appear in your contacts.

DIVISION of INFORMATION TECHNOLOGY LOCATION Pine Hall • PHONE 229.333.5974 • FAX 229.245.4349 • WEB www.valdosta.edu/it • ADDRESS 1500 N. Patterson St. • Valdosta, GA 31698–1095